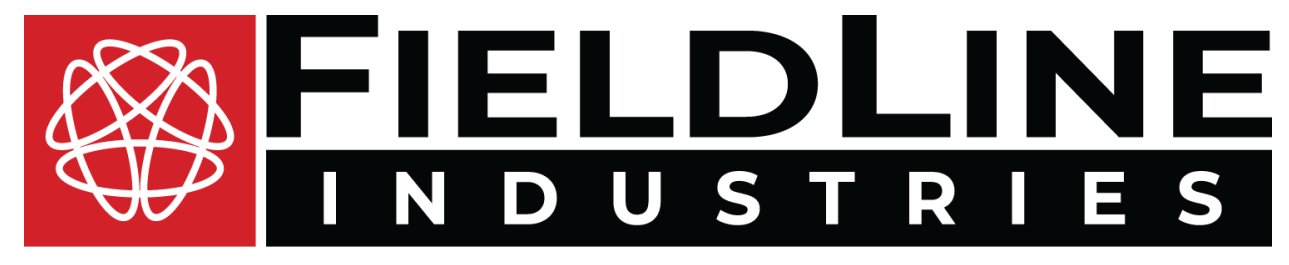

# SM300

Version – 2025.4.2 | Target Firmware Version: v1.1.0

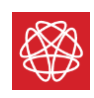

# Copyright

Copyright © 2025 FieldLine Industries. All rights reserved.

The content of this user manual, including but not limited to: text, images, diagrams, and other materials, is protected by copyright law. FieldLine Industries is the sole owner of the intellectual property rights as outlined in the following user manual.

No part of this user manual may be reproduced, distributed, or transmitted in any form or by any means, including photocopying, recording, or other electronic or mechanical methods, without the prior written permission of FieldLine Industries, except in the case of brief quotations embodied in critical reviews and certain other noncommercial uses permitted by copyright law.

FieldLine Industries and the FieldLine Industries logo are trademarks of FieldLine Industries.

Proprietary and Confidential.

## **Contact Information**

For questions, technical support, or additional information, contact FieldLine Industries Support:

E-mail: <a href="mailto:support@fieldlineinc.com">support@fieldlineinc.com</a>

Telephone: +1 (720) 643-5813

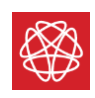

# Disclaimer

This user manual provides essential information for the safe and effective use of FieldLine Industries Scalar Products. Users are strongly advised to read and understand the contents of this manual before operating the device.

## Intended Use

FieldLine Industry Scalar's are intended for investigational use only. Any use outside the specified intended purpose may result in unintended consequences, and the manufacturer disclaims any responsibility for such usage.

## User Responsibility

Users are responsible for using FieldLine Industries Scalars in accordance with the provided instructions. Failure to follow the guidelines outlined in this manual may result in improper device operation and potential risks to the user.

## Warning and Precautions

Users must adhere to all warnings and precautions outlined in this manual to ensure the safe and effective use of FieldLine Industries Scalar. FieldLine Industries is not liable for any injury, damage, or adverse events resulting from failure to follow the warnings and precautions provided.

### Maintenance and Servicing

Only authorized personnel should perform maintenance and servicing of a FieldLine Industries Scalar. Unauthorized modifications may compromise device safety and functionality. Follow the update protocol outlined in this manual to ensure optimal device performance.

## **Regulatory Compliance**

This device is for investigational use only and does not currently have any certification from a regulatory authority.

### Limited Warranty

FieldLine Industries provides a limited warranty as outlined in the warranty document received with any scalar purchased. Any unauthorized modifications or use outside the specified conditions may void the warranty.

FieldLine Industries has taken care to include accurate and up to date information in the following manual. However, it does not make any warranties, conditions, or representations as to its accuracy or completeness.

FieldLine Industries assumes no liability for use of this document if any unauthorized changes to the content or format have been made.

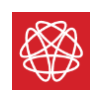

FieldLine Industries reserves the right to update and change its Scalar products without further notice to improve reliability, function, or design.

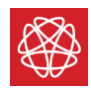

# **Table of Contents**

## Contents

| Copyright2                             |
|----------------------------------------|
| Contact Information2                   |
| Disclaimer                             |
| Intended Use3                          |
| User Responsibility3                   |
| Warning and Precautions3               |
| Maintenance and Servicing3             |
| Regulatory Compliance3                 |
| Limited Warranty3                      |
| Table of Contents                      |
| Table of Figures7                      |
| Table of Tables                        |
| SM300 Description9                     |
| SM300 Operation11                      |
| FLI Recorder Operation13               |
| Scripted Operation21                   |
| Inbound Data21                         |
| Outbound Data21                        |
| Examples                               |
| One Time Read22                        |
| Typical Operation Flow (with Sync)22   |
| PPS Behavior23                         |
| Appendices                             |
| Appendix A – Data Stream Information24 |
| Appendix B – Register Information26    |
| Control and Status (CSR) Register27    |
| PCB ID Register                        |
| Read Register                          |
| Scratch Register                       |
| Schedule Frequency Register31          |
| 5                                      |

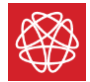

| Checksum and State Monitor Register | 32 |
|-------------------------------------|----|
| UART Rate Register                  | 33 |
| Logic Module Control Register       | 34 |
| LED Control Register                | 36 |

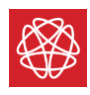

# **Table of Figures**

| Figure 1 – FieldLine Industries Scalar Magnetometer | 9  |
|-----------------------------------------------------|----|
| Figure 2 - SM300 Ports                              | 11 |
| Figure 3 - PPS Connections                          | 11 |
| Figure 4 - Idle LED On                              | 12 |
| Figure 5 - FLI Recorder Start Up Window             | 13 |
| Figure 6 - Devices Pane                             | 14 |
| Figure 7 - Discovered Devices                       | 15 |
| Figure 8 – Blank Configuration Pane                 | 17 |
| Figure 9 - Adding Data Stream                       | 18 |
| Figure 10 - Main Window with Added Stream           | 19 |
| Figure 11 - Data Stream                             | 19 |
| Figure 12 - PPS Behavior                            | 23 |

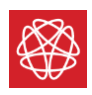

# Table of Tables

| Table 1 - LED Color and States                             | 10   |
|------------------------------------------------------------|------|
| Table 2 - Inbound Data                                     | 21   |
| Table 3 - Outbound Data without CRC Check                  | 22   |
| Table 4 - Outbound Data with CRC Check                     | 22   |
| Table 5 - Useful Data Streams                              | 25   |
| Table 6 - Register Map                                     | 26   |
| Table 7 - CSR Register                                     | 27   |
| Table 8 - CSR Register Description                         | 27   |
| Table 9 - PCB ID Register                                  | 28   |
| Table 10 – PCB ID Register Description                     |      |
| Table 11 - Read Register                                   | 29   |
| Table 12 - Read Register Description                       | 29   |
| Table 13 - Scratch Register                                |      |
| Table 14 – Scratch Register Description                    |      |
| Table 15 – Schedule Frequency Register                     |      |
| Table 16 – Schedule Frequency Register Description         |      |
| Table 17 - Checksum and State Monitor Register             |      |
| Table 18 – Checksum and State Monitor Register Description |      |
| Table 19 - UART Rate Register                              |      |
| Table 20 –UART Rate Register Description                   |      |
| Table 21 - Logic Module Control Register                   |      |
| Table 22 –Logic Module Control Register Description        |      |
| Table 23 - LED Control Register                            |      |
| Table 24 –LED Control Register Description                 |      |
|                                                            | •••• |

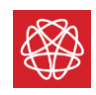

# **SM300** Description

The FieldLine Industries SM300 utilizes an optically pumped rubidium magnetometer. The device comes in a small form factor and is pictured below.

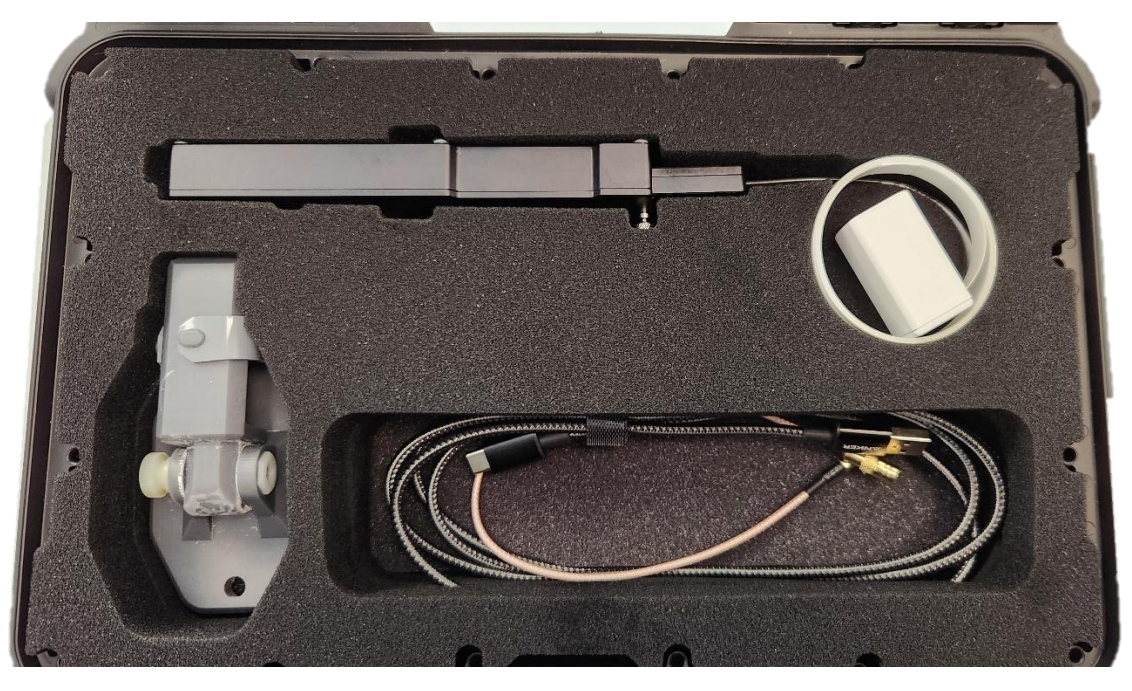

Figure 1 – FieldLine Industries Scalar Magnetometer

The SM300 communicates externally via UART. The data can be viewed using the FieldLine Industries Recorder, which automatically interprets the incoming UART data packet and displays the decoded data in real time.

The detected magnetic field is in a Frequency Coded Format. To convert the recorded frequency data (stream 18) from the SM300 to a magnetic field measurement, the following formula is provided.

$$|B| = \frac{F \ [bits] \times (4 \times 10^{6} \ [Hz])}{2^{32} [bits] \times \gamma_{Rb87} \left[\frac{Hz}{nT}\right]} = F \ [bits] \times (1.331254 * 10^{-4} \ \left[\frac{nT}{bits}\right])$$

#### Equation 1 - Conversion of Frequency to Magnetic Field Strength

F is the frequency code reported by the magnetometer [Bits],  $\gamma_{Rb87}$  is the gyromagnetic ratio of Rubidium 87 (6.99583 Hz/nT  $\approx$  7 Hz/nT), and |B| is the measured magnetic field [nT].

The SM300 will attempt to regain magnetic lock by continually scanning if lock is lost. The SM300 has an operational dead zone when it is perpendicular to Earth's magnetic field ±15 degrees.

The SM300 has several different states that indicate the status of the magnetometer. These states are reported by an LED light color and action on the SM300 as well as a specific data stream that encodes the state (**Table 1**).

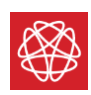

| LED Description | System Action                   | System State |
|-----------------|---------------------------------|--------------|
| Solid White     | Idle                            | 0            |
| Blinking Orange | System Startup                  | 3            |
| Blinking Green  | Heat Stabilization              | 4            |
| Blinking Blue   | Scanning for Magnetic Resonance | 5            |
| Solid Blue      | Locked on Magnetic Resonance    | 6            |

Table 1 - LED Color and States

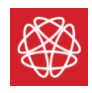

# SM300 Operation

The SM300 can be operated in one of two ways: using the provided FLI Recorder application to view and record data or using a custom script to communicate over UART. Regardless of mode of operation, some basic hardware setup is required.

Attach the provided USB Type C cable to the USB port on the SM300 and connect it to a USB port on a computer/laptop. The USB connection provides both power and UART communication.

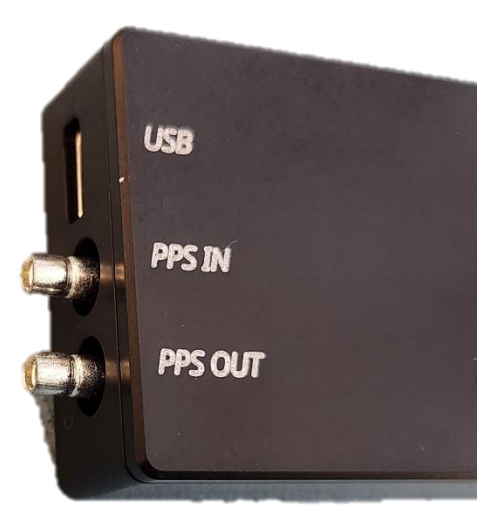

Figure 2 - SM300 Ports

If operating multiple sets of SM300, connect the PPS Out port of one SM300 to the PPS In port of the other SM300. This will synchronize the PPS signals across multiple SM300.

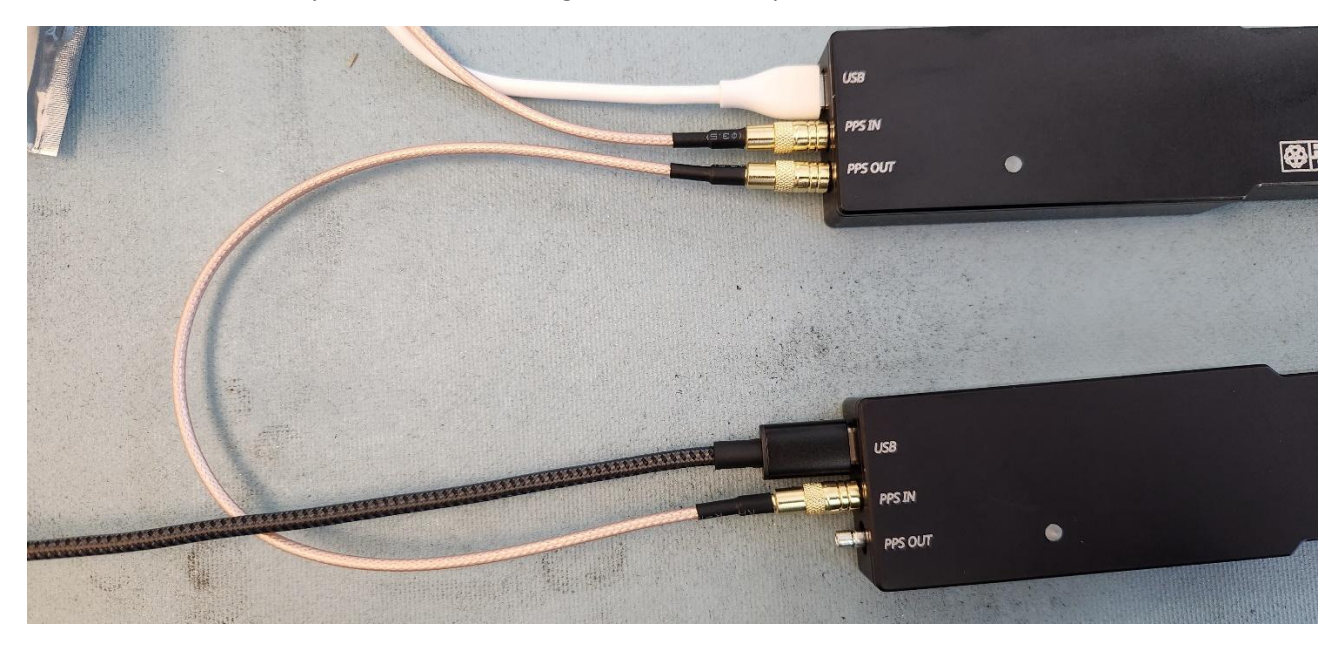

Figure 3 - PPS Connections

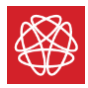

The SM300 should now be powered on in the Idle state and the LED indicator should be solid white.

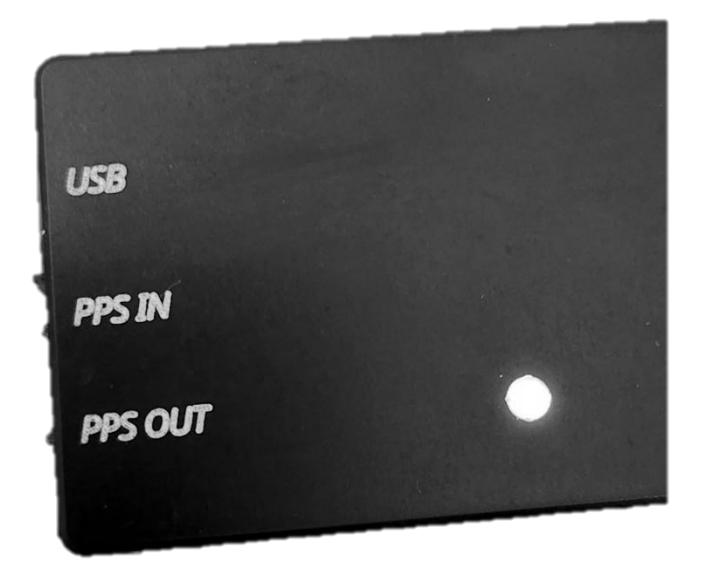

Figure 4 - Idle LED On

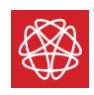

# FLI Recorder Operation

#### Open the FLI Recorder application.

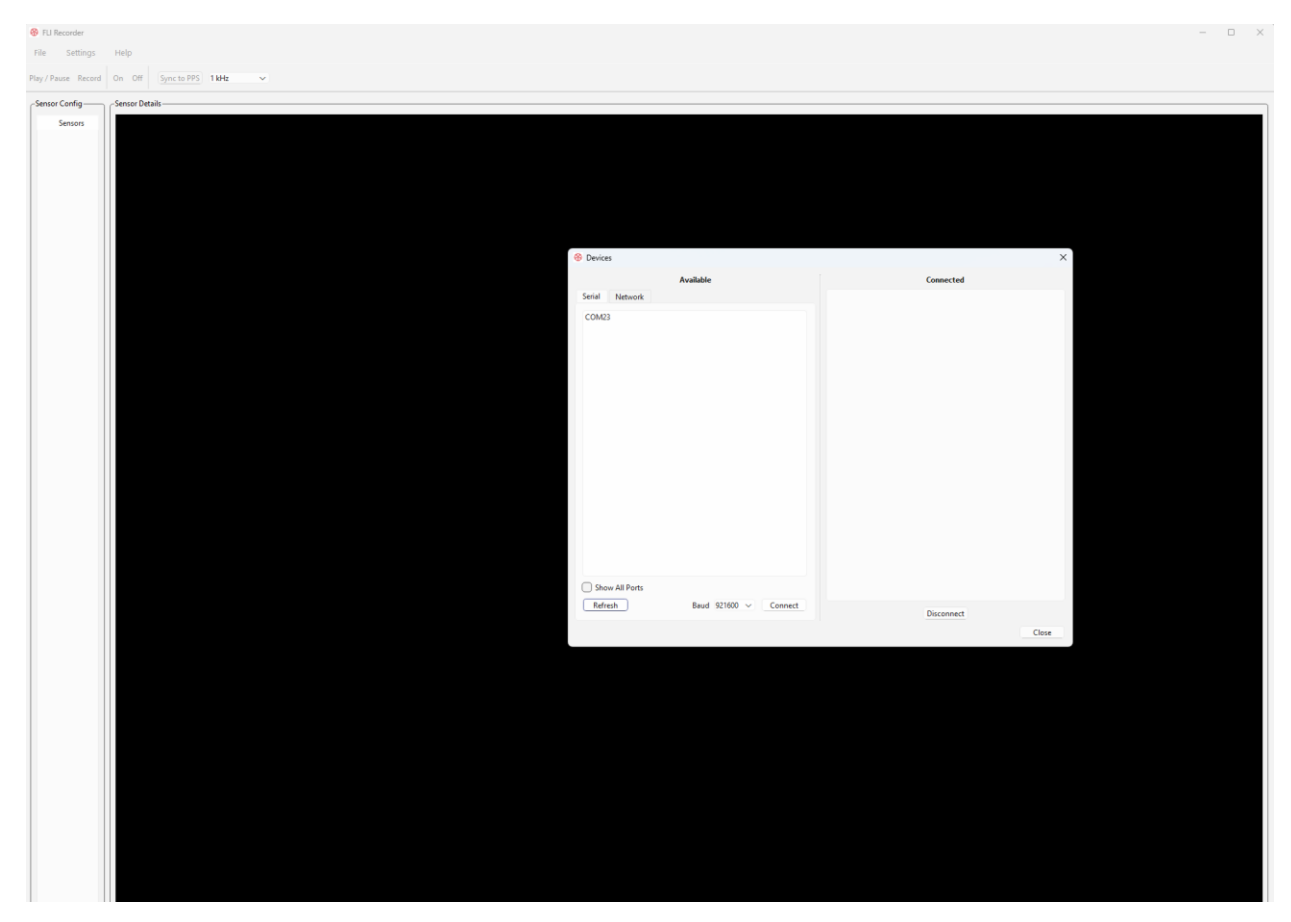

#### Figure 5 - FLI Recorder Start Up Window

The Devices pane is automatically launched, and a list of available devices will appear.

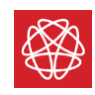

| 🛞 Devices                     | ×          |
|-------------------------------|------------|
| Available                     | Connected  |
| Serial Network                |            |
| COM23                         |            |
|                               |            |
|                               |            |
|                               |            |
|                               |            |
|                               |            |
|                               |            |
|                               |            |
|                               |            |
|                               |            |
|                               |            |
|                               |            |
|                               |            |
|                               |            |
| Show All Ports                |            |
| Refresh Baud 921600 V Connect | Disconnect |
|                               | Close      |

Figure 6 - Devices Pane

Select the device or devices and click "connect".

| 🛞 Devices                     | ×          |
|-------------------------------|------------|
| Available                     | Connected  |
| Serial Network                | KXI7EF     |
|                               |            |
|                               |            |
|                               |            |
|                               |            |
|                               |            |
|                               |            |
|                               |            |
|                               |            |
|                               |            |
|                               |            |
|                               |            |
|                               |            |
|                               |            |
|                               |            |
| U Show All Ports              |            |
| Refresh Baud 921600 V Connect | Disconnect |
|                               | Close      |

Figure 7 - Discovered Devices

Note that the total number of data streams that can be enabled at once is limited by the selected baud rate and sampling rate.

Once the desired devices are connected, select the "Close" button to return to the main window.

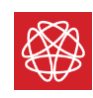

| 🛞 FLI Recorder      |           |                                      |  |
|---------------------|-----------|--------------------------------------|--|
| File Settings       | Help      |                                      |  |
| Play / Pause Record | On Off    | Sync to PPS 1 kHz 🗸 Sensor Registers |  |
| Sensor Config       | Sensor De | etails                               |  |
| Sensors             |           |                                      |  |
| KXI7EF              |           |                                      |  |
|                     |           |                                      |  |
|                     |           |                                      |  |
|                     |           |                                      |  |

Connected devices will show up in the top left under "Sensor Config" as the associated sensor serial number.

Double click on each sensor to configure streams for that sensor.

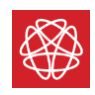

| KXI7EF Configuration    | ×      |
|-------------------------|--------|
| +Add Channel Show Plots |        |
|                         |        |
|                         |        |
|                         |        |
|                         |        |
|                         |        |
|                         |        |
|                         |        |
|                         |        |
|                         |        |
| FW Version: v1.1.0      |        |
| Serial Dev: COM23       |        |
| ОК                      | Cancel |

Figure 8 – Blank Configuration Pane

The "<Sensor Serial Number> Configuration" pane will appear. Streams can be added by clicking the "Add Channel" button and entering a stream number.

The Configuration pane will also show the firmware version of the connected electronics, and the serial or COM port used to connect to the device.

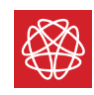

| KXI7EF Configuration    | ×         |
|-------------------------|-----------|
| +Add Channel Show Plots |           |
| Data Type               |           |
| FW Version: v1.1.0      |           |
| Serial Dev: COM23       |           |
|                         | OK Cancel |

Figure 9 - Adding Data Stream

Refer to **Table 5** for a list of Streams. Note that, in the GUI, channels are referred to by their decimal address. Once all desired streams have been added, select the "OK" button to return to the main window.

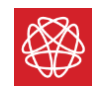

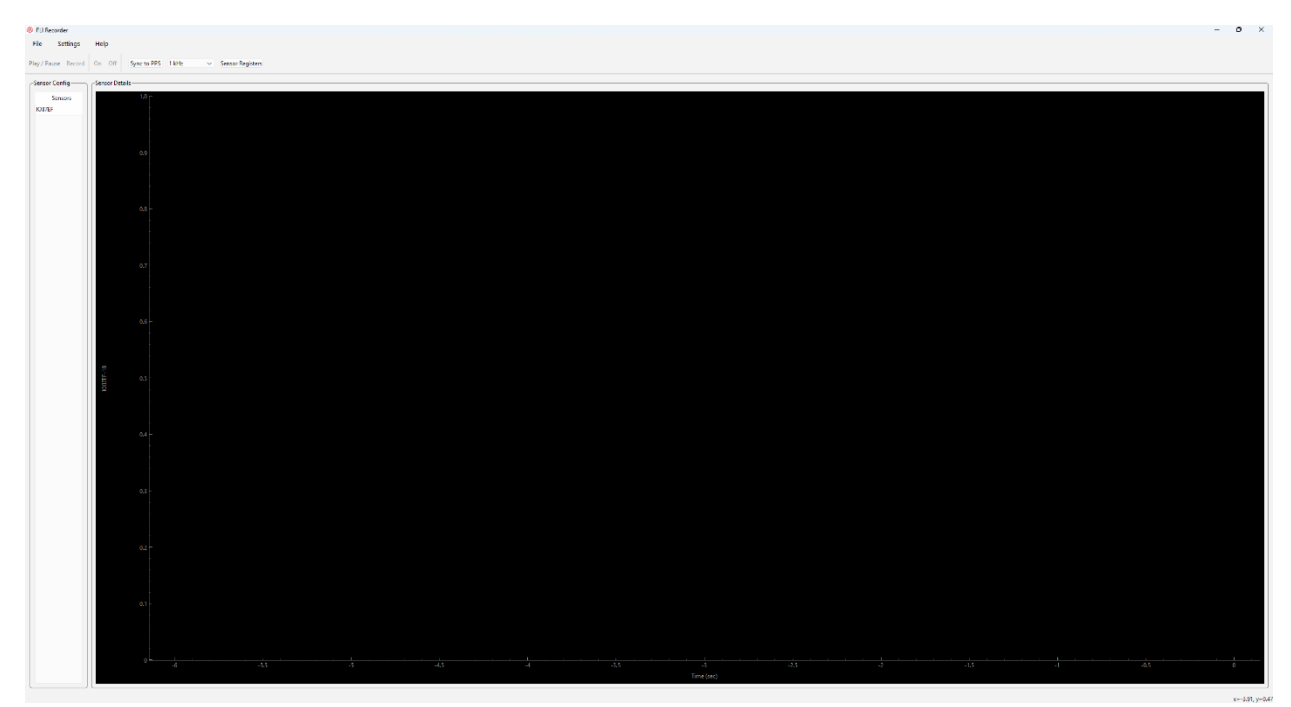

Figure 10 - Main Window with Added Stream

Note that the selected streams are automatically added to the main window. Select the sensors you want to start streaming and then click the "Play/Pause" button to start or stop displaying the data streams on the main window.

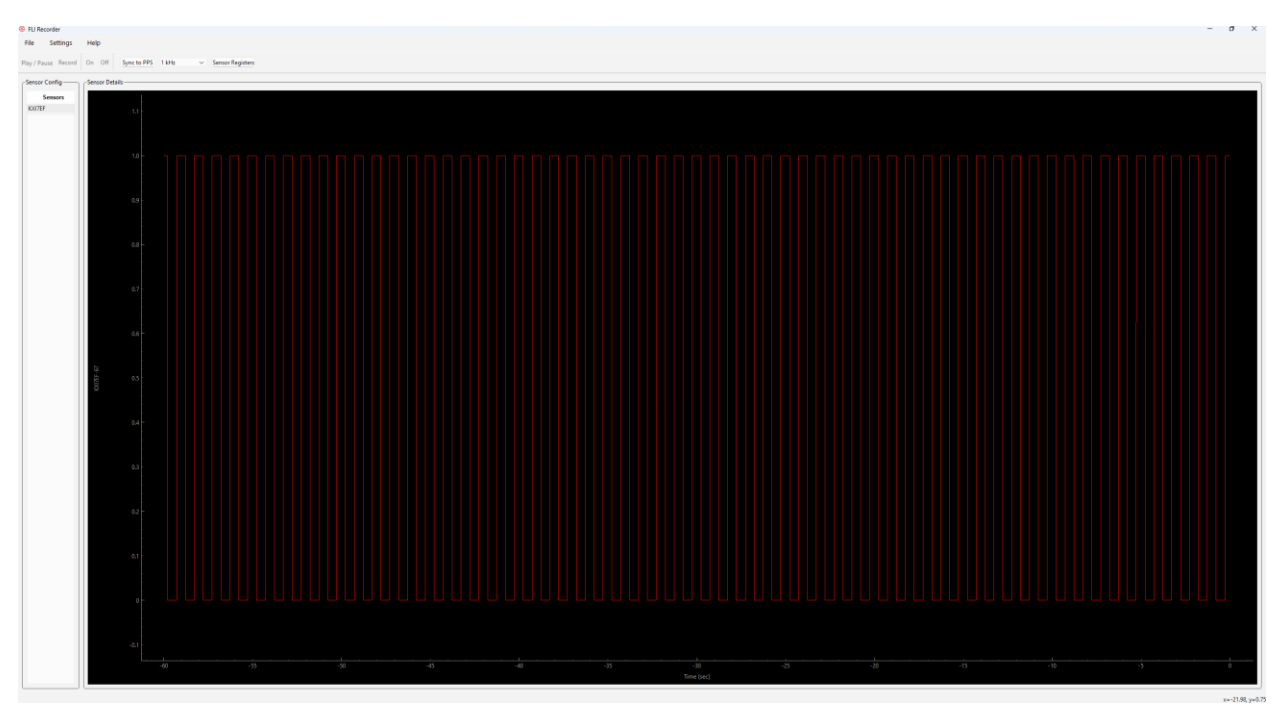

Figure 11 - Data Stream

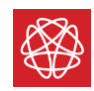

Click on the "On" button to start the process of locking the magnetometer. This process may take a few minutes. The state of the magnetometer can be tracked with the LED behavior (see **Table 1**).

Once the magnetometer is locked, the magnetic field strength can be seen on data Stream 18.

Data streams can be recorded by pressing the Record button.

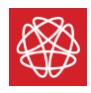

# Scripted Operation

Communication with the magnetometer is over UART and thus can be scripted using a variety of programming languages. This section covers the communication format of incoming and outgoing data.

**NOTE**: The system does utilize an "escape byte" of 0x1b. An escape byte will precede a "special" (0x0A [START], 0x0D [STOP], or 0x1B [ESCAPE]) character. An escape byte will be inserted in front of a special character when the outbound data contains one of these 3 special characters.

### Inbound Data

Commands to the SM300 **must** be in ASCII format and **must** begin with one of two specific symbols: @ or #. # precedes commands to write to internal registers, while @ precedes commands that enable external data streams. User interfaceable data streams and registers can be found in **Table 5** and **Table 6** respectively.

A diagram detailing the format of inbound data is shown below.

| Byte Number          | 0 1:2 |                   | 3:7            |
|----------------------|-------|-------------------|----------------|
| Byte Type Start Byte |       | Address Byte[1:0] | Data Byte[3:0] |

Table 2 - Inbound Data

#### Start Byte

The previously mentioned specific symbols: @ and #. @ precedes commands that enables external register streams. # precedes commands that writes to registers.

#### Address Byte

Usage of this byte changes depending on the preceding start byte. For stream commands, this byte selects which stream is output. For register commands, this byte selects which register is written to.

#### Data Byte

Usage of this byte changes depending on the start byte. For stream commands, the data byte will change the behavior of the outgoing stream, noted in the Outbound Data section. For register commands, the data byte will specify the data to be written to the selected register.

**NOTE:** It is critical that the user fills all bytes in inbound data when communicating with the FieldLine Industries SM300. For example, writing a value of 15 to register 2 would use all characters possible (#020015).

### Outbound Data

Outbound data can be enabled by sending the "#" followed by the stream address and one of the three following values:

- 1. "FFFF" The system will output data from this schedule exactly 1 time.
- 2. "0000" This will indicate to the system to stop outputting data from this stream.

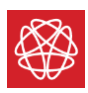

3. "XXXX" – Any other combination of bits will stream out data at the rate specified in the GUI (see Schedule Frequency Register)

| Byte<br>Number | 0          | 1:2       | 3         | 4:7  | 8         |
|----------------|------------|-----------|-----------|------|-----------|
| Byte Type      | Start Byte | Timestamp | Data Type | Data | Stop Byte |

The data format of a packet of outbound data without a CRC check is shown below:

Table 3 - Outbound Data without CRC Check

With the CRC check enabled (see CRC Register), the outbound data format will be the following:

| Byte<br>Number | 0          | 1:2       | 3         | 4:7  | 8         | 9:10            |
|----------------|------------|-----------|-----------|------|-----------|-----------------|
| Byte Type      | Start Byte | Timestamp | Data Type | Data | Stop Byte | Fletcher CRC-16 |

 Table 4 - Outbound Data with CRC Check

Note that the above figures assume no escape characters are needed during transmission.

### Examples

Below are examples of basic operations with the FieldLine Industries SM300:

### One Time Read

The following commands will (1) write test data to the scratch register, (2) set the read register to the scratch and (3) then stream the data in the scratch register.

- 1. Send: @44f6b // writes 0x4f6b to register 4, the scratch register
- 2. Send: @030004 // sets the read register to 04
- 3. Send: #03FFFF // scheduled the one time read register for one data packet
- 4. Receive: {0x0A, 0x00, 0x00, 0x03, {0x00, 0x04, 0x4f, 0x6b}, 0x0d}

### Typical Operation Flow (with Sync)

The following commands will start the magnetometer.

- 1. Send @000001 // reset sample count
- 2. Send: #230001 // enable status stream
- 3. Send: @4D001F // start magnetometer
- 4. Wait until status stream in in state 6 or LED is solid blue
- 5. Send: #230000 // disable status stream
- 6. Send: #120001 // enable magnetometer data

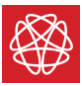

## **PPS Behavior**

The FieldLine Industries SM300 has two PPS (Pulse Per Second) ports, one for input and output. These pulses can be used to synchronize data streams between multiple SM300 devices (see **Figure 3**).

An external PPS signal can be driven to the input PPS port for data synchronization. This signal could be from a GPS module or another SM300. When a PPS input signal is present, the SM300 will output that same signal to the PPS output port.

When a PPS input signal is not present, the SM300 will generate its own PPS signal at a 50% duty cycle and output that generated signal to the PPS output port.

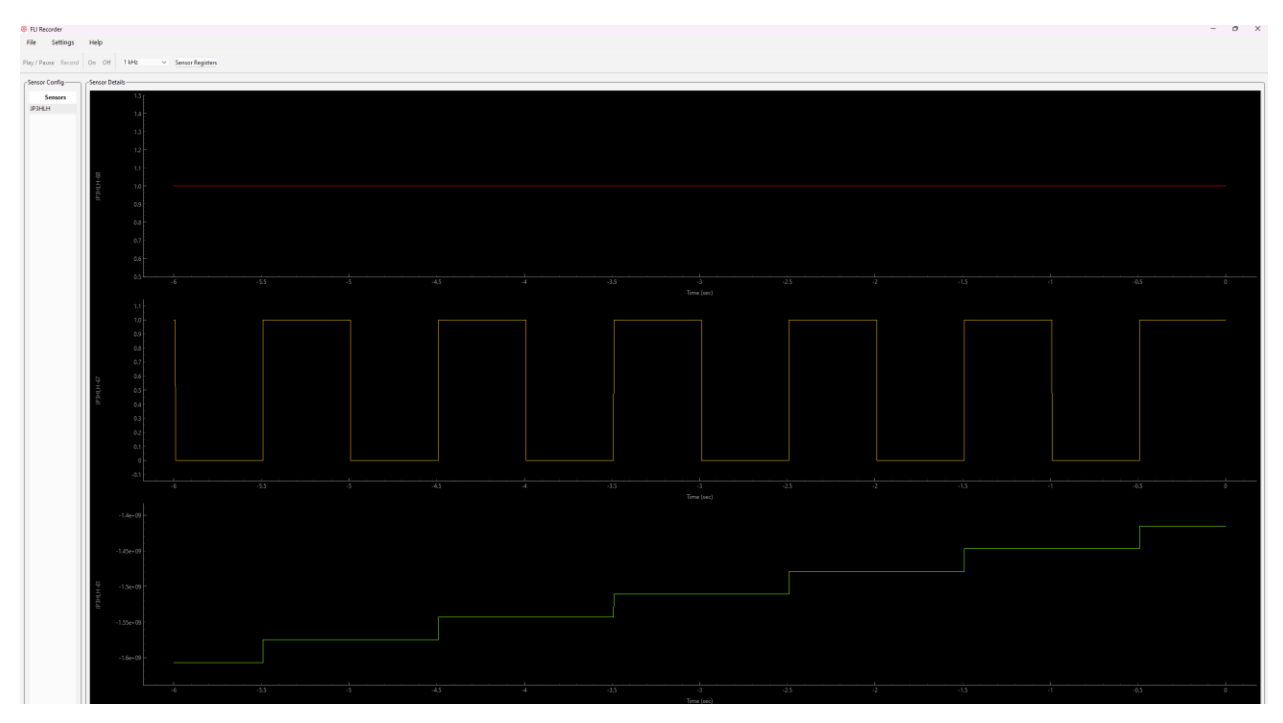

Figure 12 - PPS Behavior

The FieldLine Industries GUI also has a "Sync to PPS" button. This will issue a sync to all connected SM300 devices that will only activate on the next rising PPS edge. This allows all output data streams to be synchronized. Note that the button will disappear for 2 seconds after it is pressed to allow time for issuing the sync.

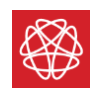

# Appendices

# Appendix A – Data Stream Information

Data from multiple different places along the FieldLine Industries SM300 signal chain can be streamed out at any time. Below is a list of useful streams for general debug.

| Base C | Offset: | Streem Nome                  | Description                                                                                                    |  |  |
|--------|---------|------------------------------|----------------------------------------------------------------------------------------------------|--|--|
| 0x0    | 0       | Stream Name                  | Description                                                                                                    |  |  |
| 0v3    | 3       | Read Value                   | Provides a mechanism to read registers. The register<br>pointed to by the address stored in the "Read<br>Register" is displayed on this stream in the following<br>format:<br>{8'b0, Address, Data} - where Address is the 8 bits in<br>the Read Register, and Data is the 16 bits at the<br>pointed Address                                                                                |  |  |
| 0,5    | 5       |                              |                                                                                                    |  |  |
| 0x6    | 6       | Version                      | The version number of the SM300. Format:<br>Bit 31 - Dirty Bit<br>Bit 30:26 - Major<br>Bit 25:18 - Minor<br>Bit 17:0 - Bug                                                                                                    |  |  |
| 0x7    | 7       | Sensor Card Serial<br>[Low]  | Lower 32 bits of serial number                                                                                                    |  |  |
| 0x8    | 8       | Sensor Card Serial<br>[High] | Upper 32 bits of serial number                                                                                                    |  |  |
| 0x12   | 18      | DDS Output Frequency         | The frequency being applied to the RF coil. The closed<br>loop magnetometer signal.<br>[Unsigned 32-bit number]<br>[~7 Hz / nT = Field]                                                                                                    |  |  |
| 0x17   | 23      | Detected Magnetic<br>Field   | Magnetometer output in units of 100 fT                                                                                                    |  |  |
| 0x23   | 35      | Logic Module State           | Current logic module state. If state monitor is enabled<br>the value will be accurate for the set data rate.<br>0: Sensor Off [Solid White]<br>1: Laser Check [Blinking Orange/Red]<br>2: Warm Up [Blinking Orange/Red]<br>3: Scan for resonance [Blinking Orange/Red]<br>4: Heater Stabilization [Blinking Green]<br>5: Scan for RF [Blinking Blue]<br>6: Magnetometer Locked [Solid Blue] |  |  |

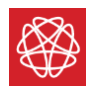

|      |    | Electronics Serial   | The LSW of the Electronics Serial Number                |
|------|----|----------------------|---------------------------------------------------------|
| 0x35 | 53 | Number LSW           | [Unsigned 32 bit]                                       |
|      |    | Electronics Serial   | The MSW of the Electronics Serial Number                |
| 0x36 | 54 | Number MSW           | [Unsigned 32 bit]                                       |
|      |    | Sensor Serial Number | The LSW of the Scalar Sensor Serial Number              |
| 0x37 | 55 | LSW                  | [Unsigned 32 bit]                                       |
|      |    | Sensor Serial Number | The MSW of Scalar Sensor Serial Number                  |
| 0x38 | 56 | MSW                  | [Unsigned 32 bit]                                       |
|      |    |                      | A running count of the number of clock cycles. The      |
|      |    |                      | stream is updated on the rising edge of the PPS out,    |
|      |    |                      | and the counter only begins counting once the first     |
|      |    |                      | PPS out edge is sent.                                   |
| 0x3D | 61 | PPS Clock Count      | [Unsigned 32 bit]                                       |
|      |    |                      | A stream representation of the analog PPS out signal.   |
| 0x43 | 67 | PPS Out              | [Unsigned 32 bits]                                      |
|      |    |                      | A stream representation of the analog PPS in signal. If |
| 0x44 | 68 | PPS In               | there is no PPS in signal, this stream will read 32'b0. |

Table 5 - Available Data Streams

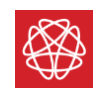

# Appendix B – Register Information

Registers give important information about the system and allow an interface to control the SM300. Below is a list of useful registers.

| Base Offset: |     | Desister News                  | Description                                     |  |  |
|--------------|-----|--------------------------------|-------------------------------------------------|--|--|
| 0x0          | 0   | Register Name                  | Description                                     |  |  |
| 0x0          | 0   | Control and Status<br>Register | Basic control and status bits for the SM300     |  |  |
| 0x2          | 2   | PCB ID                         | Stores information about the PCB ID and Version |  |  |
| 0x3          | 3   | Read Register                  | Sets the address of the register stream         |  |  |
| 0x4          | 4   | Scratch Register               | Scratch Register                                |  |  |
| 0x17         | 23  | Schedule Frequency             | Sets data rate                                  |  |  |
| 0x43         | 67  | Checksum and State<br>Monitor  | Enables Fletcher-16 Checksum and state monitor  |  |  |
| 0x44         | 68  | UART Rate                      | Sets UART Baud Rate                             |  |  |
| 0x4D         | 77  | Logic Module Control           | Controls state progression of the Logic Module  |  |  |
| 0x6E         | 110 | LED Control                    | Controls the behavior of the LED                |  |  |

Table 6 - Register Map

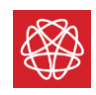

## Control and Status (CSR) Register

| 15       | 14 | 13 | 12   | 11      | 10      | 9            | 8            |
|----------|----|----|------|---------|---------|--------------|--------------|
| Reserved |    |    |      |         | RESET   | PPS STATUSs  |              |
| R - 0x0  |    |    |      |         | R – 0x0 | R -N/A       |              |
| 7        | 6  | 5  | 4    | 3       | 2       | 1            | 0            |
| STATE    |    |    | OP_S | TATUS   | CLR_STR | RST_CNT      |              |
| R – N/A  |    |    |      | R - 0x0 | R - 0x0 | R/WClr - 0x0 | R/WClr - 0x0 |

Legend: R/W = Read/Write; R = Read Only; CLR = Auto Clear; R/WClr = Read and Write to Clear -n = value after reset

### Table 7 - CSR Register

| Bits  | Attribute | Name                    | Description                                                                                                    | Default |
|-------|-----------|-------------------------|----------------------------------------------------------------------------------------------------|---------|
| 15:10 | R         | Unused                  | Reserved                                                                                                    | 0x0     |
| 9     | R/WClr    | Reset PPS Count         | Resets the PPS clock count on the next PPS rising edge if this bit is written to.                                                                                                    | 0x0     |
| 8     | R         | PPS Status              | This bit is set high if within a 2 second period, a PPS rising edge is received                                                                                                    | N/A     |
| 7:4   | R         | Register Block<br>State | 4'h0: Ready to receive reads and writes<br>4'h1: Initializing default registers<br>4'h2: Reading the EEPROM Device<br>4'h3: Waiting for EEPROM Data<br>4'h4: Writing to EEPROM Device | N/A     |
| 3:2   | R         | Operation Status        | 2'bX1: The magnetometer is ready to lock.<br>2'b1X: The magnetometer electronics have<br>booted and is ready to receive external<br>commands.                                         | 0x0     |
| 1     | R/WClr    | Clear from Reg          | Clears all streams                                                                                                    | 0x0     |
| 0     | R/WClr    | Sync From Reg           | Sync signal that resets signal chain                                                                                                    | 0x0     |

Table 8 - CSR Register Description

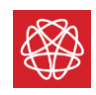

## PCB ID Register

| 15       | 14             | 13 | 12 | 11         | 10    | 9 | 8 |  |
|----------|----------------|----|----|------------|-------|---|---|--|
| Reserved |                |    |    | VERSION_ID |       |   |   |  |
|          | R - 0x0        |    |    |            | R-N/A |   |   |  |
| 7        | 6              | 5  | 4  | 3          | 2     | 1 | 0 |  |
| VALID    | VALID Reserved |    |    | BOARD ID   |       |   |   |  |
| R – 0x0  | R-N/A R - N/A  |    |    |            | R-N/A |   |   |  |

Legend: R/W = Read/Write; R = Read Only; CLR = Auto Clear; R/WClr = Read and Write to Clear -n = value after reset

### Table 9 - PCB ID Register

| Bits  | Attribute | Name       | Description                                                                      | Default |
|-------|-----------|------------|----------------------------------------------------------------------------------|---------|
| 15:12 | R         | Unused     | Reserved                                                                         | N/A     |
| 11:8  | R         | Version ID | Identified the version of the SM300<br>electronics                               | N/A     |
| 7     | R         | ID Valid   | 1'b0: The Board ID register is not valid<br>1'b1: The Board Id register is valid | 0x0     |
| 6:4   | R         | Unused     | Reserved                                                                         | N/A     |
| 3:0   | R         | Board ID   | Identifies the hardware:<br>4'h0: SM300<br>4'hX: Non-SM300                       | N/A     |

Table 10 – PCB ID Register Description

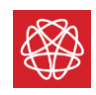

Read Register

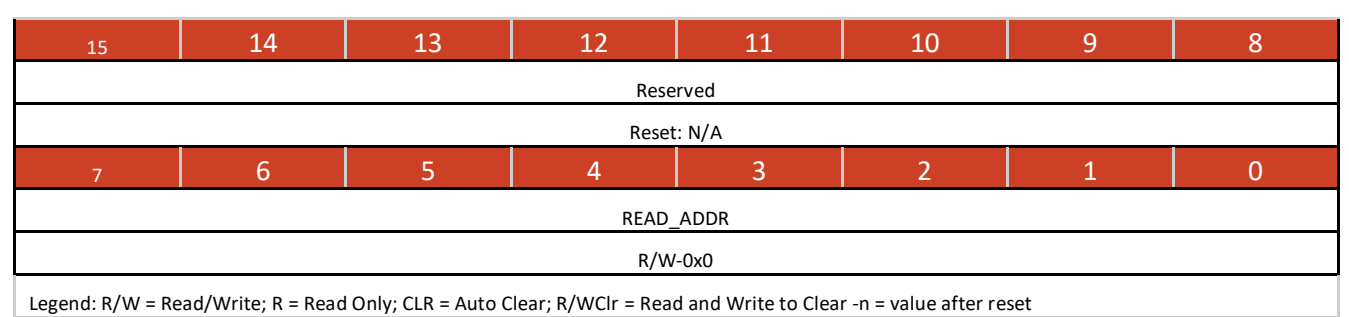

#### Table 11 - Read Register

| Bit  | Attribute | Name         | Description                                                                                                    | Default |
|------|-----------|--------------|----------------------------------------------------------------------------------------------------|---------|
| 15:8 | R         | Unused       | Reserved                                                                                                    | 0x0     |
| 7:0  | R/W       | Read Address | This value will indicate the address of the<br>register to be loaded into the "one time<br>read" data stream. This allows the user to<br>read back the value inside a register via a<br>data stream. | 0x0     |

Table 12 - Read Register Description

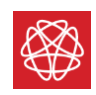

Scratch Register

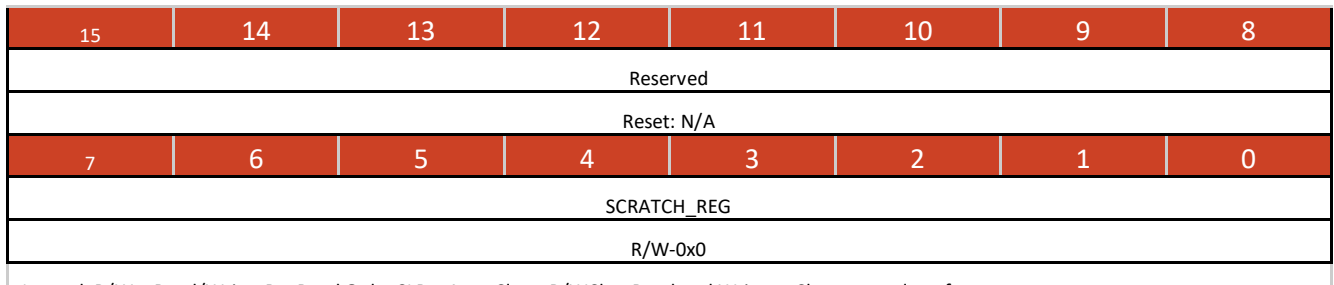

Legend: R/W = Read/Write; R = Read Only; CLR = Auto Clear; R/WClr = Read and Write to Clear -n = value after reset

#### Table 13 - Scratch Register

| Bit  | Attribute | Name             | Description                                                                                                 | Default |
|------|-----------|------------------|----------------------------------------------------------------------------------------------------|---------|
| 15:8 | R         | Unused           | Reserved                                                                                                    | 0x0     |
| 7:0  | R/W       | Scratch Register | Scratch register to write and read data back<br>out of. Useful for verifying one time read<br>architecture. | 0x0     |

Table 14 – Scratch Register Description

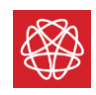

## Schedule Frequency Register

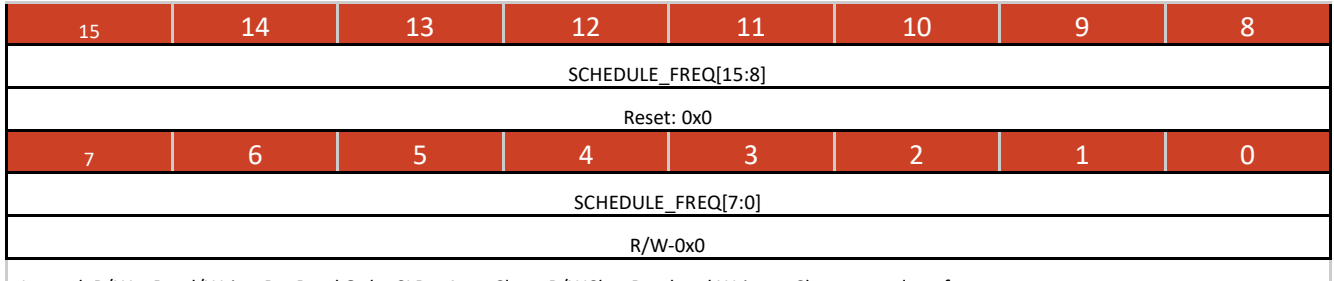

Legend: R/W = Read/Write; R = Read Only; CLR = Auto Clear; R/WClr = Read and Write to Clear -n = value after reset

#### Table 15 – Schedule Frequency Register

| Bit  | Attribute | Name                  | Description                                                                                                    | Default |
|------|-----------|-----------------------|----------------------------------------------------------------------------------------------------|---------|
| 15:0 | R/W       | Schedule<br>Frequency | Sets the rate data is streamed on the UART<br>TX line. The rate is determined as: 25kHz /<br><register value="">.<br/>NOTE: The UART protocol cannot support<br/>high data rates. Be aware.</register> | 0x0     |

Table 16 – Schedule Frequency Register Description

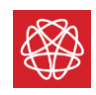

## Checksum and State Monitor Register

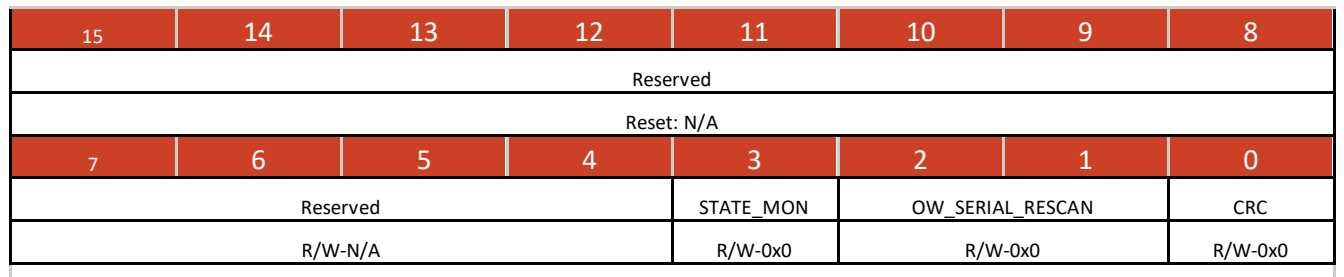

Legend: R/W = Read/Write; R = Read Only; CLR = Auto Clear; R/WClr = Read and Write to Clear -n = value after reset

#### Table 17 - Checksum and State Monitor Register

| Bit  | Attribute | Name                              | Description                                                                                                    | Default |
|------|-----------|-----------------------------------|----------------------------------------------------------------------------------------------------|---------|
| 15:4 | R         | Unused                            | Reserved                                                                                                    | N/A     |
| 3    | R/W       | State Monitor                     | Determines the behavior of the<br>magnetometer stream (18) when the<br>magnetometer is not locked.<br>1'b0: The magnetometer stream will output<br>data when the magnetometer is not locked<br>1'b1: The magnetometer will not output<br>data when the magnetometer is not locked | 0x0     |
| 2:1  | R         | Unused                            | Reserved                                                                                                    | N/A     |
| 0    | R/W       | Fletcher-16<br>Checksum<br>Enable | 1'b0: Disable checksum<br>1'b1: Enable checksum<br>NOTE: Checksum is incompatible with UART<br>GUI.<br>The checksum used is the Fletcher-16.<br><u>https://en.wikipedia.org/wiki/Fletcher%27s_</u><br><u>checksum</u>                                                             | 0x0     |

Table 18 – Checksum and State Monitor Register Description

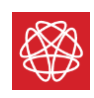

UART Rate Register

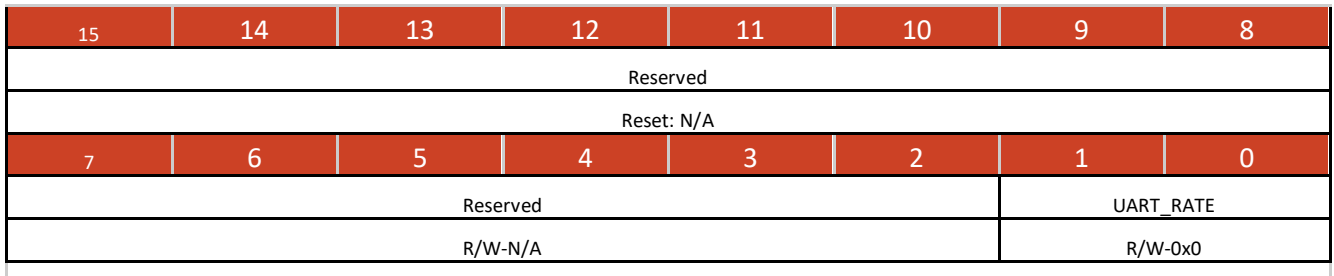

Legend: R/W = Read/Write; R = Read Only; CLR = Auto Clear; R/WClr = Read and Write to Clear -n = value after reset

#### Table 19 - UART Rate Register

| Bit  | Attribute | Name      | Description                                                                                                    | Default |
|------|-----------|-----------|----------------------------------------------------------------------------------------------------|---------|
| 15:2 | R         | Unused    | Reserved                                                                                                    | N/A     |
| 1:0  | R/W       | UART Rate | Sets the baud rate for UART Communication.<br>2'b00: 115200 Baud<br>2'b01: 230400 Baud<br>2'b10: 460800 Baud<br>2'b11: 921600 Baud | 0x0     |

Table 20 – UART Rate Register Description

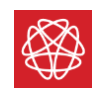

## Logic Module Control Register

| 15          | 14    | 13      | 12      | 11      | 10      | 9           | 8          |
|-------------|-------|---------|---------|---------|---------|-------------|------------|
| Reserved    |       |         |         |         |         |             |            |
| Reset: N/A  |       |         |         |         |         |             |            |
| 7           | 6     | 5       | 4       | 3       | 2       | 1           | 0          |
| Rese        | erved | IDLE    | ENABLE  | SCAN_RF | SCAN_DD | LASER_CHECK | LOAD_PARAM |
| R/W-N/A R/W |       | R/W-0x0 | R/W-0x0 | R/W-0x0 | R/W-0x0 | R/W-0x0     | R/W-0x0    |

Legend: R/W = Read/Write; R = Read Only; CLR = Auto Clear; R/WClr = Read and Write to Clear -n = value after reset

### Table 21 - Logic Module Control Register

| Bit  | Attribute | Name            | Description                                                                                                    | Default |  |
|------|-----------|-----------------|----------------------------------------------------------------------------------------------------|---------|--|
| 15:6 | R         | Unused          | Reserved                                                                                                    | N/A     |  |
| 5    | R/W       | Idle            | <ul><li>1'b0: The system will proceed through the state machine as normal.</li><li>1'b1: The system will idle in whichever state it was in when this bit goes high.</li></ul>                                                                                                    |         |  |
| 4    | R/W       | Enable          | 1'b0: The logic module will reset to the OFF<br>state from whichever state it is at.<br>1'b1: The logic module will begin<br>transitioning through the states as<br>determined by the lower 4 bits described<br>below                                                                           | 0x0     |  |
| 3    | R/W       | Scan RF         | <ul> <li>1'b0: The system will stay in the scan diode drop state.</li> <li>1'b1: The system will proceed to scan the RF after meeting the requisite thresholds for the diode drop scan state to transition.</li> <li>NOTE: The previous three bits must be high to reach this state.</li> </ul> | 0x0     |  |
| 2    | R/W       | Scan Diode Drop | <ul> <li>1'b0: The enable bit the system will stay in the warm up state.</li> <li>1'b1: The system will proceed to the scan diode drop state after the heater time out.</li> <li>NOTE: If the previous two bits are not high the state machine will not reach this point.</li> </ul>            | 0x0     |  |

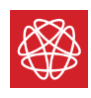

| 1 | R/W | Laser Check     | 1'b0: The system will enable the laser and<br>idle in with it on.<br>1'b1: The system will enable the laser, check<br>against the threshold, and proceed to the<br>warmup state.<br>NOTE: If bit 0 is not set the state machine<br>will not reach this point | 0x0 |
|---|-----|-----------------|----------------------------------------------------------------------------------------------------|-----|
| 0 | R/W | Load Parameters | 1'b0: On the rising edge of the enable bit the<br>system will stay in the "OFF" state.<br>1'b1: On the rising edge of the enable bit the<br>system will load sensor parameters and<br>proceed to the laser check state.                                      | 0x0 |

Table 22 – Logic Module Control Register Description

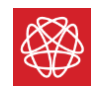

## LED Control Register

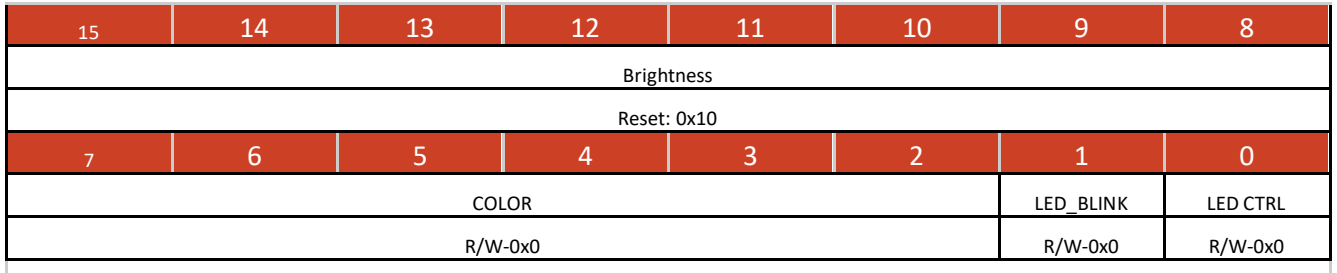

Legend: R/W = Read/Write; R = Read Only; CLR = Auto Clear; R/WClr = Read and Write to Clear -n = value after reset

#### Table 23 - LED Control Register

| Bit  | Attribute | Name         | Description                                                                                                    | Default |
|------|-----------|--------------|----------------------------------------------------------------------------------------------------|---------|
| 15:8 | R/W       | Brightness   | Sets the brightness of the LED from 8'h0 to<br>8'hFF. A value of 8'h0 will turn off the LED.                                                                                                    | 0x10    |
| 7:4  | R/W       | Color Choice | Sets the LED color if LED Control Bit is set to<br>1'b0:<br>4'h0: Off<br>4'h1: Red<br>4'h2: Orange<br>4'h3: Yellow<br>4'h4: Lime<br>4'h5: Cyan<br>4'h6: Blue<br>4'h7: Purple<br>4'h8: Pink<br>4'h9: White | 0x0     |
| 3:2  | R         | Unused       | Reserved                                                                                                    | N/A     |
| 1    | R/W       | LED Blink    | 1'b0: LED color is solid<br>1'b1: LED will blink is LED Control bit is 1'b1                                                                                                    | 0x0     |
| 0    | R/W       | LED Control  | 1'b0: The Logic Module state determines the<br>LED color<br>1'b1: Bits 7:4 determine the LED color                                                                                                    | 0x0     |

Table 24 – LED Control Register Description

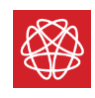